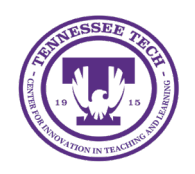

This document outlines how to use Creator+ Elements in HTML pages.

## **Creator+ Elements**

Creator+ enables you to add interactive components to a Content file to promote student engagement. These interactive components are available in two options: Elements and Practices.

## How to add a Creator+ Element

- 1. On the purple navigation bar, go to **Content**.
- 2. Select the module where the file should be created.
- 3. Click the Upload/Create button [1] and then choose Create a File [2].

| Upload / Create V | Existing Activities 🗸 | 🌮 Bulk Edit |
|-------------------|-----------------------|-------------|
| Upload Files      |                       |             |
| Video or Audio    |                       |             |
| Create a File     |                       |             |
| Create a Link     |                       |             |

Figure: Create a file within Content

- 4. Enter a title.
- 5. (Optional) Use the **Select a Document Template** to choose a preexisting HTML page layout.
- 6. Click the Authoring Tools Menu button [1], then select Insert Element [2].

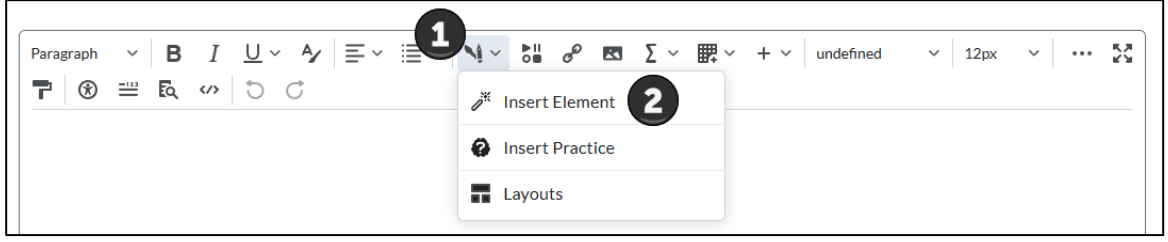

Figure: Use the Authoring Tools Icon to insert Creator+ Elements.

 Select the desired element type from the list.
 Element Options: Accordion, Tabs, Click and Reveal, Callout, Timeline, Stylized Quote, Flip Cards, Carousel, and Hotspot. 8. Enter the information on the specific element screen.

| Numbered  Nearn more.  lated Content*                                                                                                    |
|----------------------------------------------------------------------------------------------------|
| Numbered                                                                                                    |
| learn more.      lated Content*                                                                                                    |
| ated Content *                                                                                                    |
| lated Content *                                                                                                    |
|                                                                                                    |
| b Title *                                                                                                    |
| accordion item. This might be a word or a phrase. Keep it brief!                                                                                                    |
| ontent *                                                                                                    |
| $ \  \   \lor  B  I  \underline{\cup}  \lor  \overset{A_{\mathcal{F}}}{=}  =  \lor  \boxtimes  \lor  \overset{I}{=}  \lor  \overset{I}{=}  \lor  \overset{I}{=}  \lor  \overset{I}{=}  \overset{I}{=} $ |
| n × 19px( × <b>?</b> ⑧ ≕ ĒQ ↔ ♡ ♂                                                                                                    |
|                                                                                                    |

Figure: Example of an Accordion Creator+ Element.

- 9. When finished, click **Preview**, then click **Insert.**
- 10. Click Save and Close.